| Guide for Submittin | g Your Alpha Sigma Nu ap   | plication through Interfolio     |
|---------------------|----------------------------|----------------------------------|
| Interfolio HelpDesk | Email: help@interfolio.com | Telephone Number: (877) 997-8807 |

(Page 1 of 11)

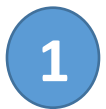

**Click** on the link provided to you in your invitational email. You will see the following screen:

| BOSTON COLLEGE                                                                                                    |          |           |
|----------------------------------------------------------------------------------------------------|----------|-----------|
| Boston College: Center for Ignatian Spirituality                                                                       |          |           |
| Alpha Sigma Nu Application                                                                                             |          |           |
| Location: Boston College                                                                                               |          |           |
| Closes: Nov 1, 2017 at 11:59 PM Eastern Time<br>(GMT-4 hours)                                                          |          |           |
| You are under consideration for membership in the Boston College Chapter of Alpha Sigma Nu, the national Honor         |          |           |
| Society of Jesuit Colleges and Universities. Membership is limited to those students in Jesuit institutions who        |          |           |
| possess the qualities of scholarship, service and loyalty to the values of Jesuit education to an outstanding degree.  |          |           |
| Please fill out the application to describe how you embody these qualities.                                            |          |           |
| APPLICATION INSTRUCTIONS                                                                                               |          |           |
| You must submit your complete application by Wednesday, November 1, 2017.                                              | (2)      |           |
| This institution is using Interfolio's ByCommittee to conduct this search. Applicants to this                          |          |           |
| Dossier account and can send all application materials, including confidential letter and mimendation, free of charge. |          |           |
| Apply Now                                                                                                    | Click on | Apply Now |
| For help signing up, accessing your account, or submitting your application please check out our help and support      | L        |           |

You will need to create an account if you do not have one.

| interfolio                                      |          |                                         |               |
|-------------------------------------------------|----------|-----------------------------------------|---------------|
| Sign In                                         |          |                                         |               |
| Sign in with email                              | Or       |                                         |               |
| Email *                                         | Г        |                                         |               |
| Enter Email                                     |          |                                         |               |
| Password *                                      | L        |                                         |               |
| Enter Password                                  |          |                                         |               |
| Sign In                                         |          |                                         |               |
| Forgot your password?                           |          | 3                                       |               |
| Don't have an account?                          |          | Create an account by <b>clicking</b> on | Create an acc |
| Use Interfolio's suites to simplify your academ | ic life. |                                         |               |
| Create an account                               |          |                                         |               |

(Page 2 of 11)

### This will bring you to this screen:

| First Name *                       | Last Name *                                     |                                                  |
|------------------------------------|-------------------------------------------------|--------------------------------------------------|
| Enter First Name                   | Enter Last Name                                 |                                                  |
| Email *                            |                                                 |                                                  |
| Enter Email Address                | or G Sign up with Google                        |                                                  |
| Password *                         |                                                 |                                                  |
|                                    | Show Password                                   |                                                  |
| How did you hear about us? *       |                                                 |                                                  |
| Select an option                   | *                                               | 4                                                |
| Keep me updated about profes, nev  | rs, and best practices.                         | Enter the requested information to create yo     |
| I agree to Interference of Service |                                                 | Interfolio account. Then <b>click</b> on Sign Up |
| Sign Up Want to del                | ver your materials? Sign up for Dossier Deliver |                                                  |

### This will bring you the Profile section.

| Complete Profi                                                               | le                                 |                                                    |   |
|------------------------------------------------------------------------------|------------------------------------|----------------------------------------------------|---|
| To start your application for this po<br>information will be provided to ins | osition, please<br>stitutions that | complete your profile below. This<br>you apply to. |   |
| First Name *                                                                 |                                    | Last Name *                                        |   |
| Adaline                                                                      |                                    | Mirabal-Camacho                                    |   |
| Address Line 1 *                                                             |                                    |                                                    |   |
| Enter Street Address                                                         |                                    |                                                    | × |
| Address is required.                                                         |                                    |                                                    |   |
| Address Line 2                                                               |                                    |                                                    |   |
| Enter Apartment Number, Floor,                                               | Suite                              |                                                    |   |
| City *                                                                       | State 😧                            | Zip/Postal Code *                                  |   |
| Enter city                                                                   |                                    | ✓ Enter Zip                                        |   |
| Country *                                                                    |                                    |                                                    |   |
| Select your country                                                          |                                    |                                                    | ~ |
|                                                                              |                                    |                                                    |   |
| Save & Continue 🕨 🔿                                                          | Cancel                             |                                                    |   |

This will bring you to the Alpha Sigma Nu Application. Follow the application instructions.

(Page 3 of 11)

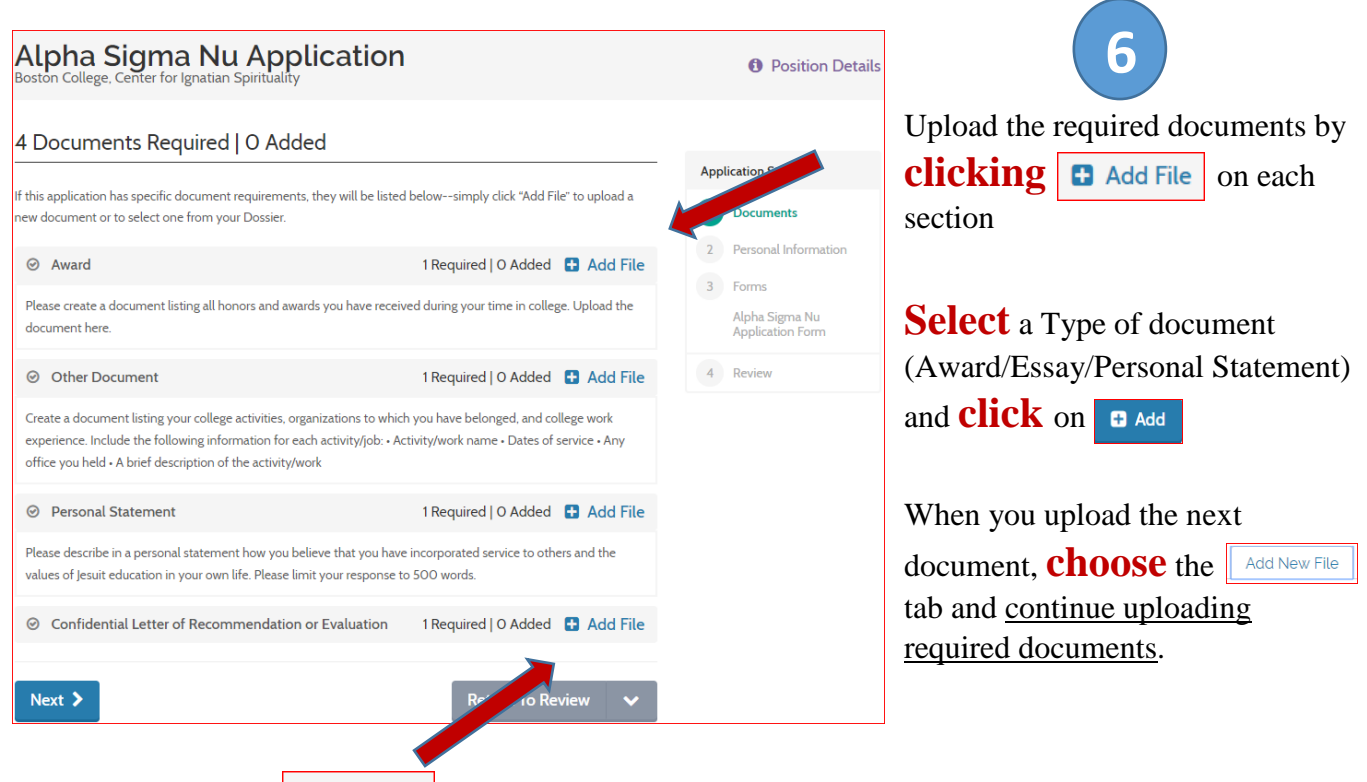

(When you click on Add File in the Confidential Letter of Recommendation or Evaluation, you will be asked if a letter of recommendation in required. Yes, a letter of recommendation is required).

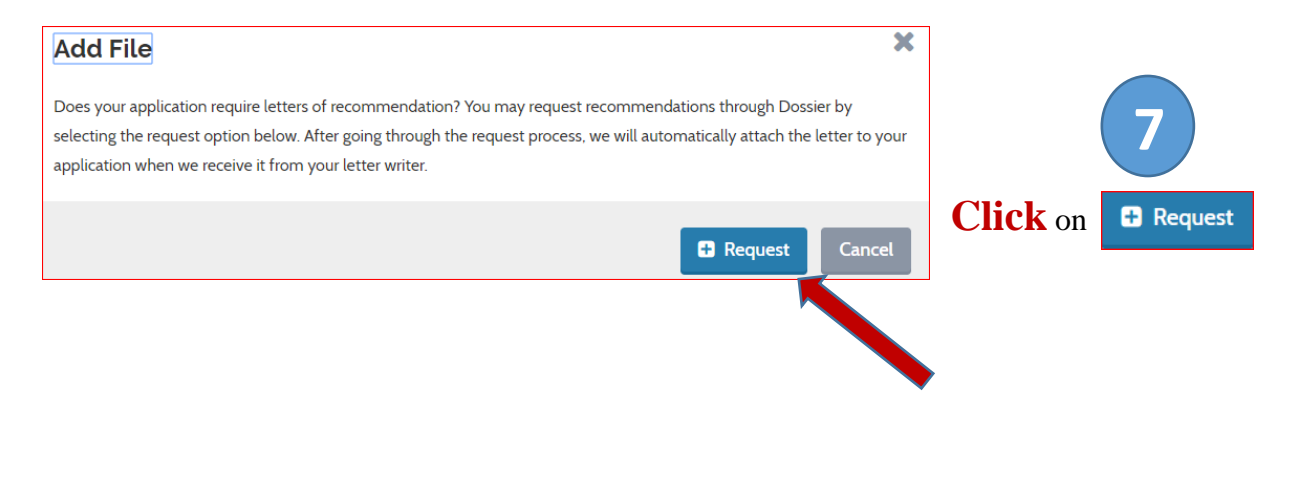

(You may then click on No thanks, just take me to Dossier )

| Guide for Submitting Your Alpha Sigma N<br>Interfolio HelpDesk Email: help@interfolio.com                                                                                                    | u application through Interfolio<br><u>Telephone Number: (877) 997-8807</u>                                                                    |
|----------------------------------------------------------------------------------------------------|----------------------------------------------------------------------------------------------------|
| (Page 4 of 11)                                                                                                    |                                                                                                    |
| You will then see the following screen:                                                                                                    | 8                                                                                                    |
| interfolio UPGRADE Adaline Mirabal-Camacho O A<br>Deliveries   Letters   Materials                                                                                                    | <b>Click</b> on <b>any</b> of the three options to request a letter:                                                                           |
| Letters Request a Letter                                                                                                    | Request a Letter                                                                                                    |
| My Letters of Recommendation Letters to Write                                                                                                    | Or Request a letter of recommendation                                                                                                    |
| You have not requested any letters of recommendation yet.<br>Request a letter of recommendation                                                                                                    | or request form                                                                                                    |
| How do I request a letter of recommendation?                                                                                                    | - When you click on any of those three                                                                                                    |
| <ul> <li>Dossier to deliver it to any opportunity.</li> </ul>                                                                                                    | <ul> <li>options, you will be prompted to complete<br/>a letter of recommendation request form.</li> <li>Please complete this form.</li> </ul> |
| Your requested letters will appear in this section, and<br>you will be able to see the status of each request.                                                                                                    |                                                                                                    |
| Confidentiality ●<br>✓ This request is for a confidential letter or evaluation.                                                                                                    | Please note:                                                                                                    |
| Request Method                                                                                                    | Truse note:                                                                                                    |
|                                                                                                    | Request Method: Email                                                                                                    |
| Information For Your Recommender                                                                                                    | Due Date: November 1, 2017                                                                                                    |
| The information you provide below will be available to your recommender when viewing and submitting the<br>request. Please provide a due date for your recommendation. You can also attach your C.V. and an additional<br>document you wish to include with your letter request. Make sure to specify the purpose of your<br>recommendation, and include either a link or text description of the opportunity you are pursuing, such as a<br>fellowship, award, or faculty position. | Recommendation Type: General                                                                                                    |
| Due Date 😧                                                                                                    |                                                                                                    |
| Nov 1, 2017                                                                                                    |                                                                                                    |
| cv                                                                                                    | Vou mou choose to attach a decument for                                                                                                    |
| •                                                                                                    | tou may choose to attach a document for<br>the person who is writing your letter of                                                            |
| Additional Document                                                                                                    | recommendation.                                                                                                    |
|                                                                                                    |                                                                                                    |
| Recommendation Type I         Image: Commendation of Commendation of Opportunity                                                                                                    |                                                                                                    |
|                                                                                                    | 9                                                                                                    |
| Click on                                                                                                    | Send Request to submit your request.                                                                                                    |

(Page 5 of 11)

Once you submit your request, you will see a screen with the following information:

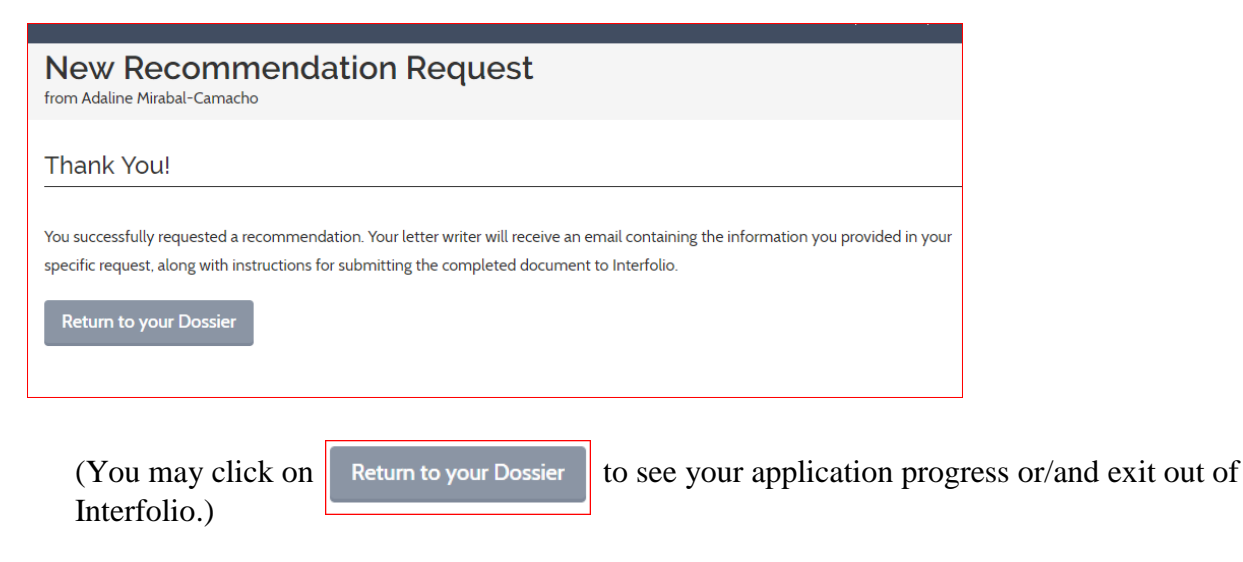

You will receive the following email:

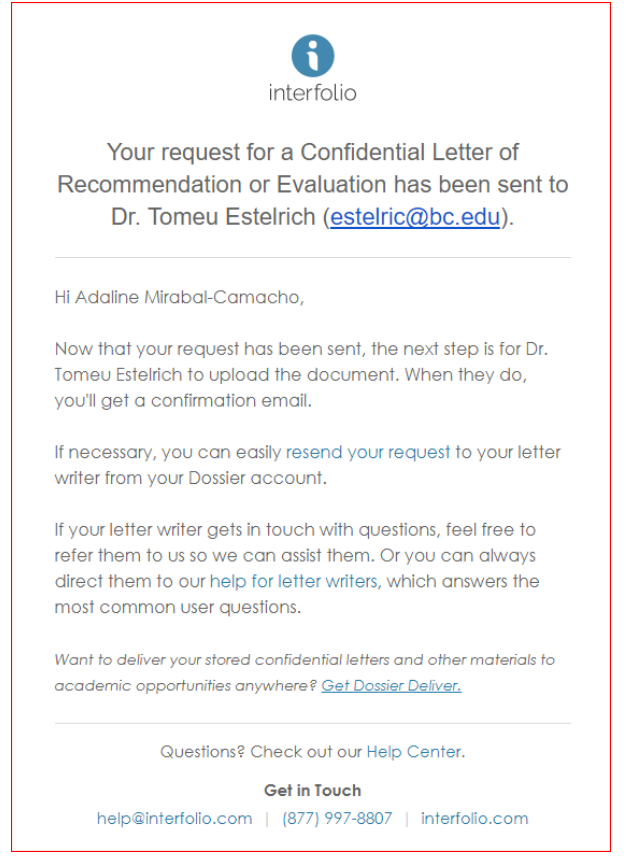

Once your letter of recommendation is submitted, you will receive the following email:

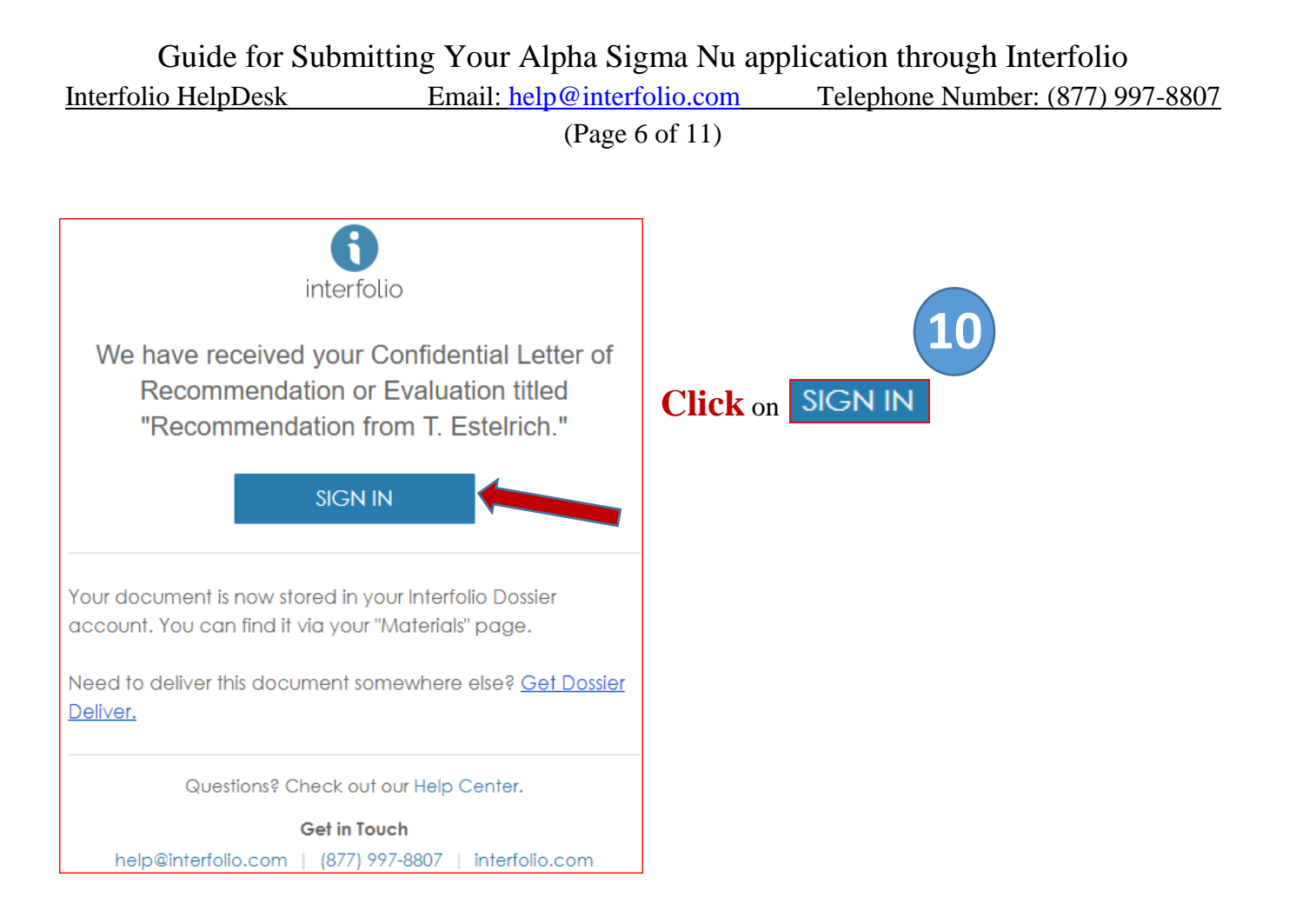

When you sign into Interfolio, you will see the following screen:

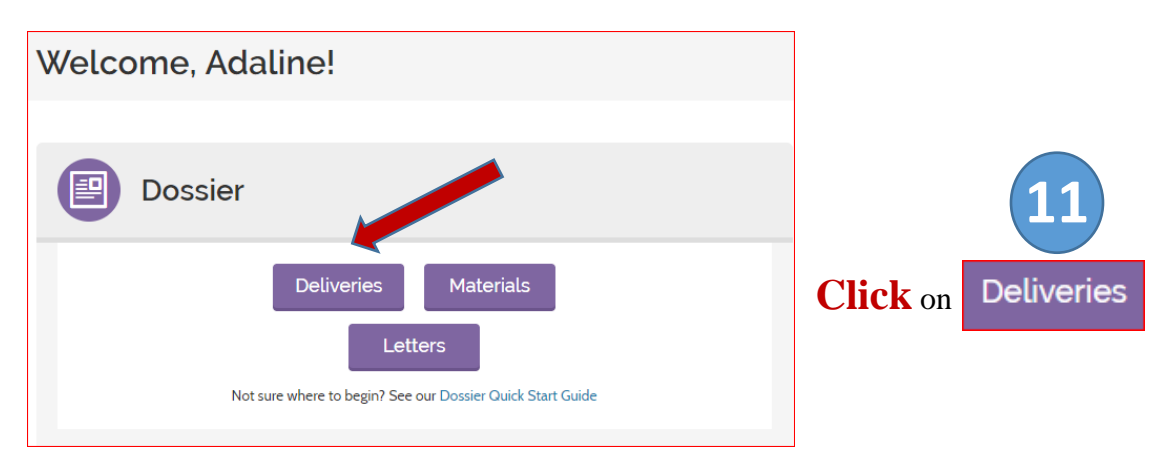

This will bring you to the following screen:

(Page 7 of 11)

| interfol                                                                                                    |                           | Adaline Mirabal                                                | -Camacho                          | 0 🔺              |
|----------------------------------------------------------------------------------------------------|---------------------------|----------------------------------------------------------------|-----------------------------------|------------------|
|                                                                                                    |                           | Deliv                                                          | reries   Letters                  | )   Materials    |
| Deliveries                                                                                                   |                           |                                                                | New                               | Delivery         |
| In Progress                                                                                                  |                           |                                                                |                                   |                  |
| Recipient                                                                                                    | Status                    | Notes                                                          | Туре                              | Actions          |
| <ul> <li>Boston College: Center for<br/>Ignatian Spirituality</li> <li>Alpha Sigma Nu Application</li> </ul> | In Progress               | Accepting<br>Applications<br>Due Nov 1, 2017<br>by 11:59 PM ET | Interfolio-<br>hosted<br>Position | Edit  <br>Delete |
| <ol> <li>Interfolio-hosted position: anyon</li> </ol>                                                        | e can apply for free to j | positions hosted the                                           | rough Interfolio                  | -Dossier         |
| Deliver is not required, and it doesn't o                                                                    | count toward your 50 a    | nnual deliveries.                                              |                                   |                  |

This will bring you to the following screen where you need to add the letter of recommendation to your application.

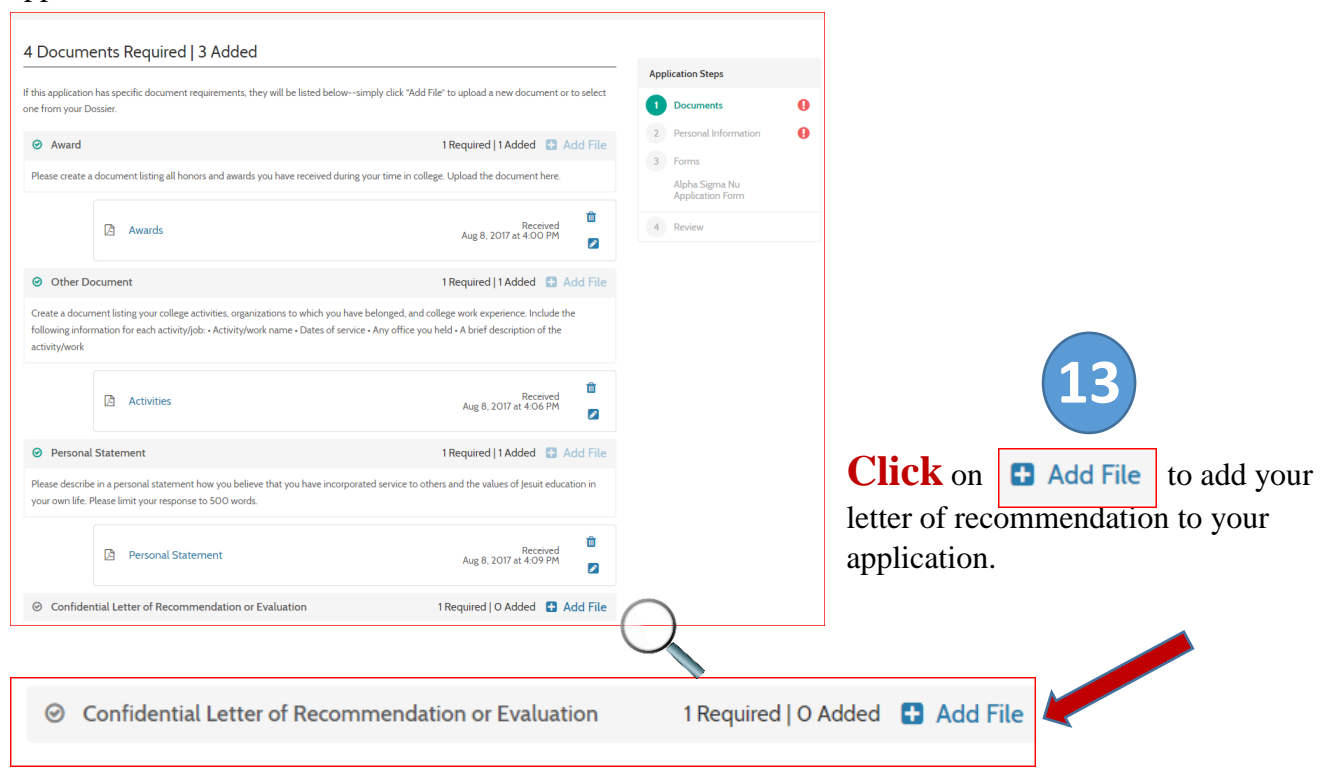

(Page 8 of 11)

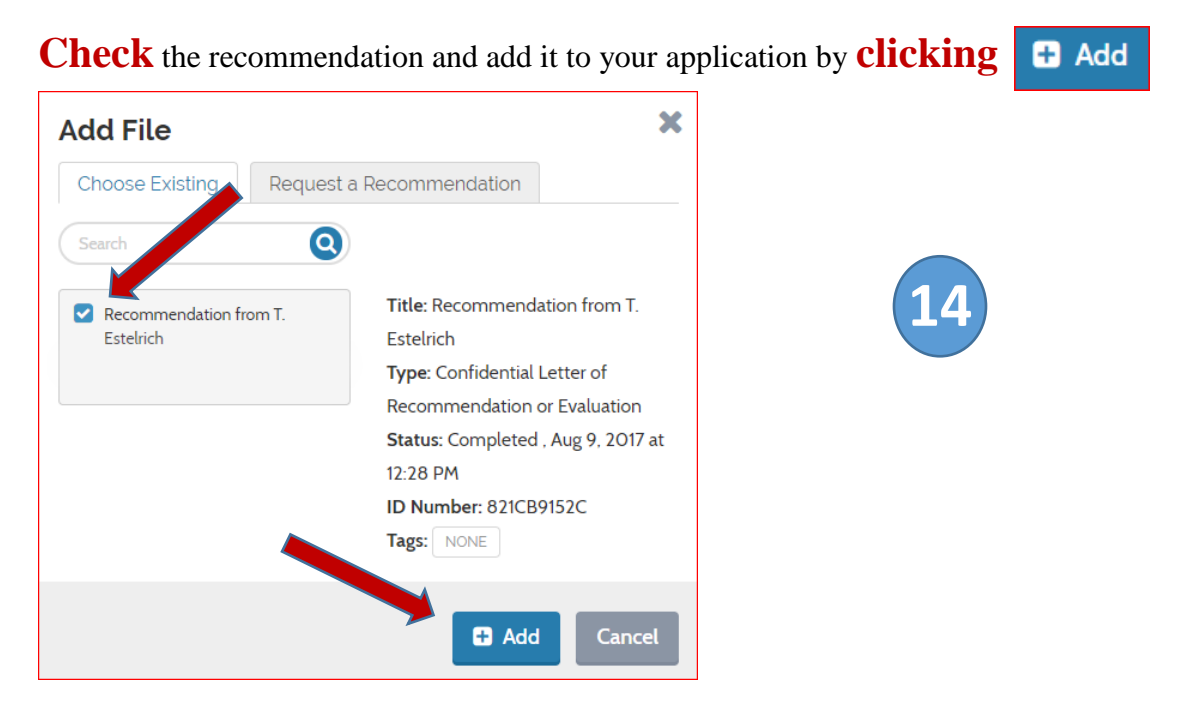

One you add your letter of recommendation, you will see the following screen:

| Alpha Sigma Nu Application<br>Boston College, Center for Ignatian Spirituality                                                                                                    |                                                                                                    | Position                                                                  | Details                       |                                                          |
|----------------------------------------------------------------------------------------------------|----------------------------------------------------------------------------------------------------|---------------------------------------------------------------------------|-------------------------------|----------------------------------------------------------|
| A Documents Required   4 Added (1 is pending)     If this application has specific document requirements, they will be lated belowsimply click 'Add File' to upl one from your Docuse.     Award 1 Requ Please create a document listing all honors and awards you have received during your time in college. Uploa | and a new document or to select<br>ired   1 Added  Add File Add File Add becament here.                                                                                                    | Application Steps  Documents  Personal Information  Forms  Appla Signa Nu | <ul><li>⊘</li><li>●</li></ul> |                                                          |
| Awards Au                                                                                                    | Received<br>g 8, 2017 at 4:00 PM                                                                                                    | 4 Review                                                                  |                               |                                                          |
| Other Document     IRequ Create a document listing your college activities, organizations to which you have belonged, and college wo following information for each activity/lob: Activity/work nume + Dates of service + Any office you held + A activity/work                                                     | ired   1 Added  Add File Add File Add F |                                                                           |                               |                                                          |
| Activities                                                                                                    | Received<br>ig 8, 2017 at 4:06 PM                                                                                                    |                                                                           |                               |                                                          |
| Personal Statement     Requ     Plase describe in a personal statement how you believe that you have incorporated service to others and ti     your own life. Plase limit your response to 500 words.                                                                                                    | ired   1 Added  Add File Add File Add File Add File Add File                                                                                                    |                                                                           |                               | 15                                                       |
| Personal Statement Ad                                                                                                    | Received<br>ig 8, 2017 at 4:09 PM                                                                                                    |                                                                           |                               |                                                          |
| Confidential Letter of Recommendation or Evaluation                                                                                                    | ired   1 Added 🚦 Add File                                                                                                    |                                                                           |                               | Click on <b>Next</b> to continue processing              |
| Recommendation from     Au                                                                                                    | O Completed<br>g 9, 2017 at 12:28 PM                                                                                                    |                                                                           |                               | your application and complete the requested information. |
| Next >                                                                                                    | Return To Review 🗸                                                                                                    |                                                                           |                               |                                                          |

(Page 9 of 11)

### Please note:

While you still have not graduated from Boston College, please choose Bachelor of Arts/Science/Education... as your highest degree earned and enter Boston College as the receiving institution with May 21, 2018 as the date earned (if you are scheduled to graduate May 2018.)

| Alpha Sigma Nu Application<br>Boston College. Center for Ignatian Spiritbality                                                                                                    |        | Position                                                                                                    | Details |                                                                                         |
|----------------------------------------------------------------------------------------------------|--------|----------------------------------------------------------------------------------------------------|---------|-----------------------------------------------------------------------------------------|
| Name & Address     Adatine Minibal-Camacho   84 College Road   Chestnut Hill, MA 02467   US   Education   Highest Degree Earned*   B.Sc Bachelor of Science   Receiving Institution*   Boston College   Date Earned*   May 21, 2018   I prefer not to disclose my educational information     I prefer not to disclose my educational information | ✓ Edit | Application Steps           Documents           Personal Information           Forms           Alpha Sigma Nu<br>Application Form           Review | 0<br>0  | <b>16</b><br>Once you have entered the requester<br>information, <b>click</b> on Next > |
|                                                                                                    |        |                                                                                                    |         |                                                                                         |

You will see the Alpha Sigma Nu Application Form.

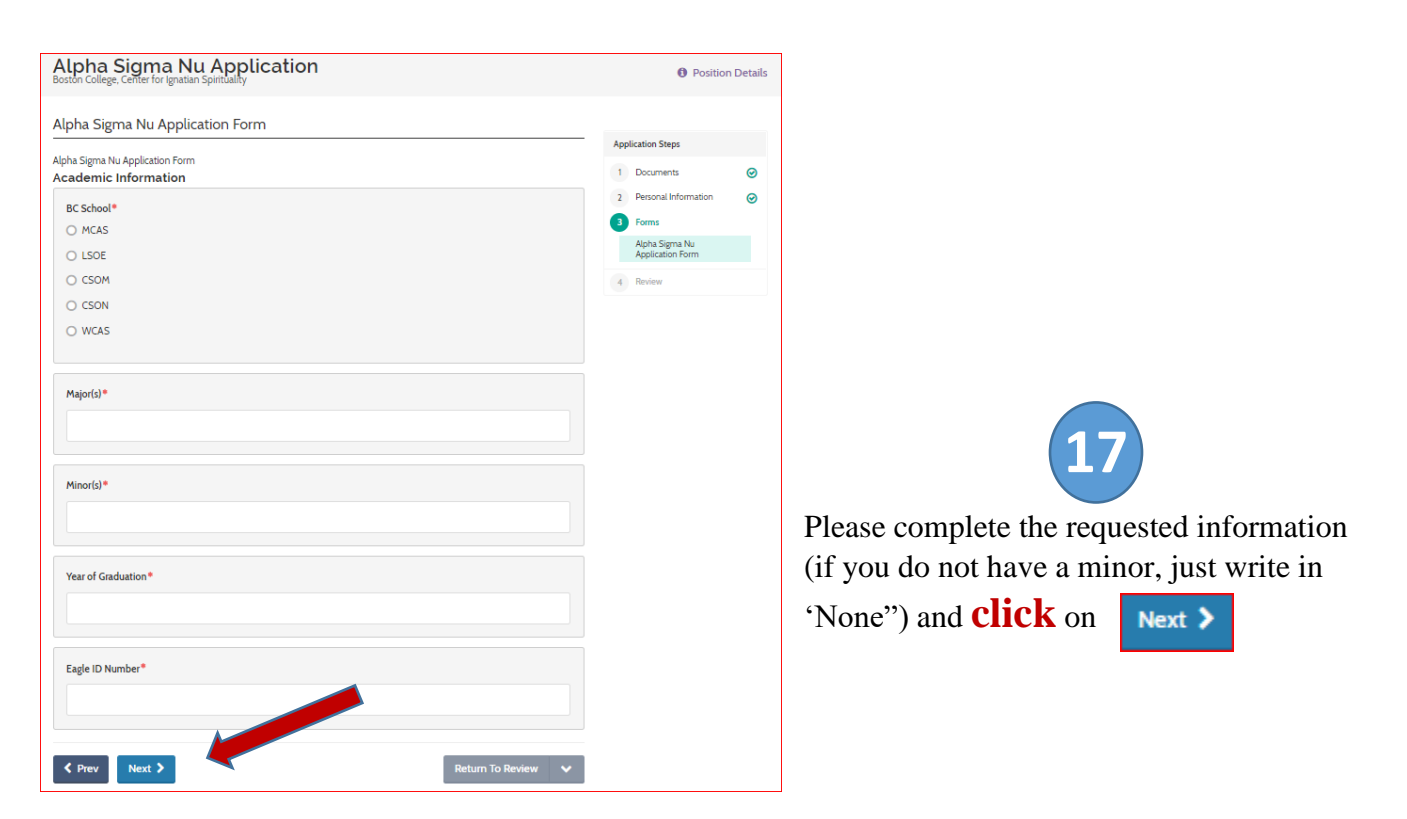

You will now see all the components of your application.

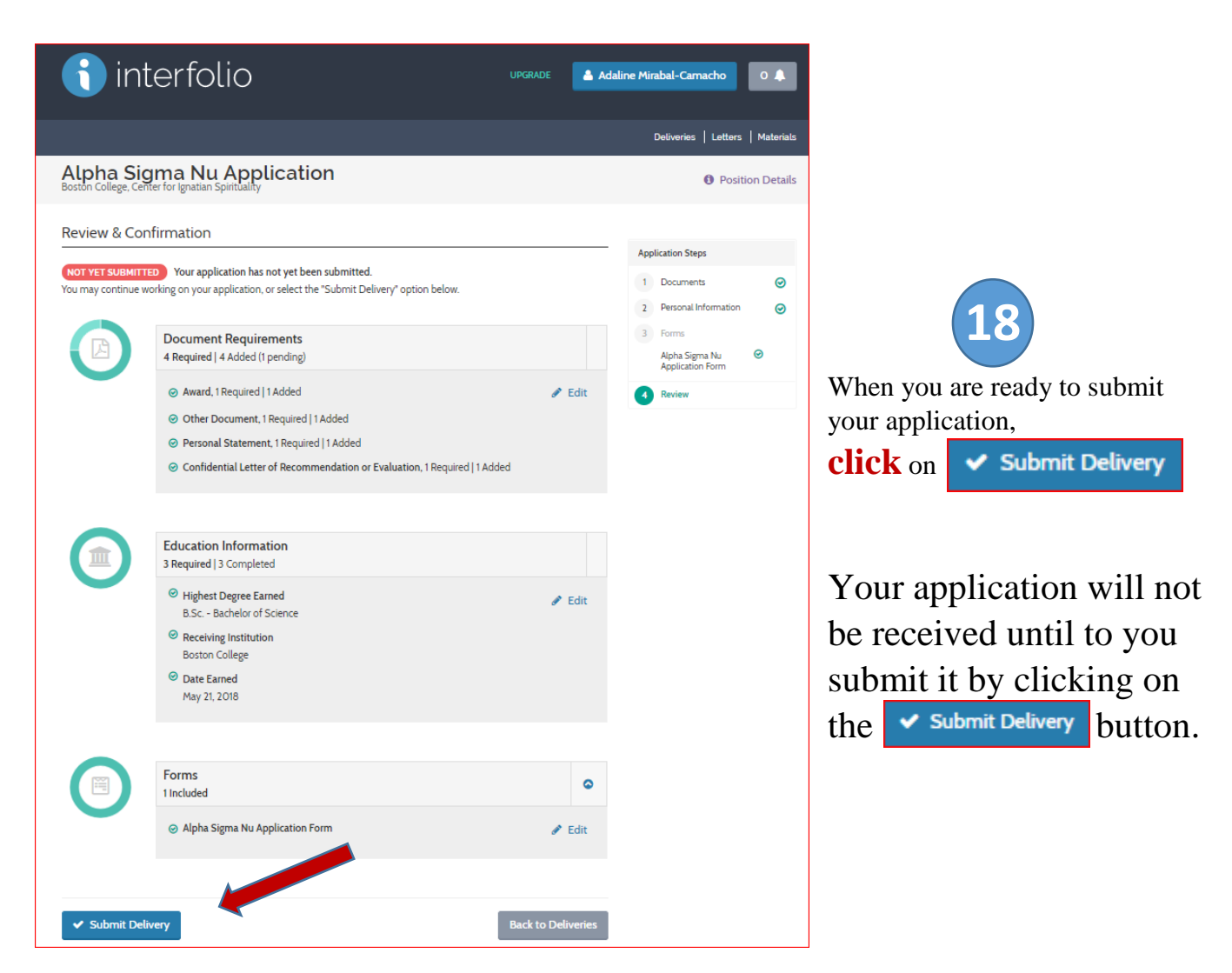

When you submit your application, the following message will pop-up.

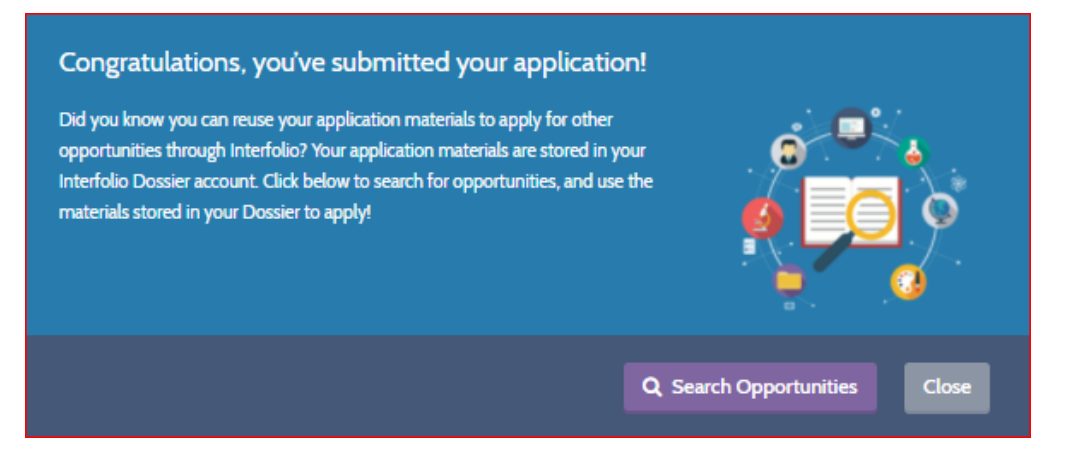

(Page 11 of 11)

### You will also receive the following email confirmation

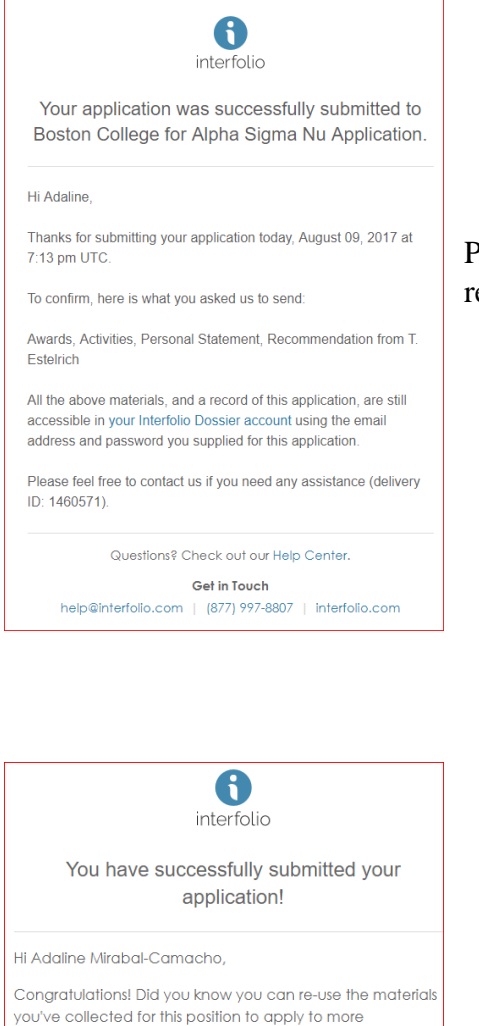

You can use your free Dossier account to collect and organize any number of your own materials—as well as confidential letters that others submit for you.

opportunities through Interfolio?

In addition, you can search for additional positions hosted through Interfolio, and apply to those for free.

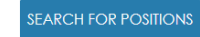

Want to deliver your stored confidential letters and other materials to academic opportunities anywhere? <u>Get Dossier Deliver</u>.

Questions? Check out our Help Center.

Get in Touch help@interfolio.com | (877) 997-8807 | interfolio.com Please note that your application has not been submitted until you receive this email.

You will receive an additional email congratulating you on the submission of your application.

### Wishing you the best, Alpha Sigma Nu